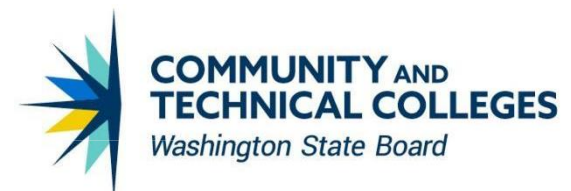

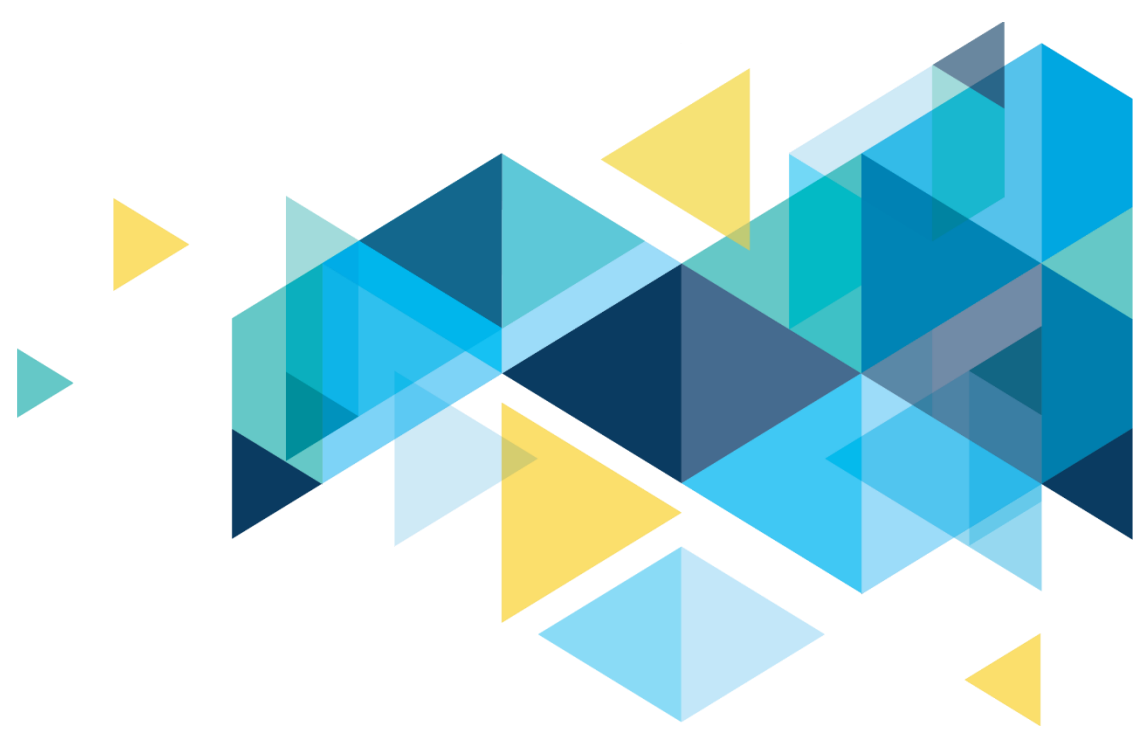

# **OctcLink**

## Human Capital Management Image 49 Accessibility Overview

## CONTENTS

| Introduction                                                                             | 3 |
|------------------------------------------------------------------------------------------|---|
| Accessibility                                                                            | 3 |
| Paycheck Selection Grid Hyperlinks Moved to Check Date Column                            | 3 |
| Fixed: Inconsistent Navigation - Time Pages Back Button                                  | 4 |
| Fixed: Focus Incorrectly Shifts to Banner                                                | 5 |
| Fixed: Date Edit Box Not Visible in Calendar Widget on Enter Time and Time Summary Pages | 7 |
| Fixed: Tab Key Focus Skips Date Entry Edit box on Report Time Page                       | 9 |
|                                                                                          |   |

### Introduction

The Image/Upgrade Overview Document is intended to provide ctcLink users with a summary of the changes that will be made in the system as a result of the upcoming image or PeopleTools upgrade implementation. Oracle releases multiple PeopleSoft updates, called images, for each pillar every year. Each Image contains bug fixes and features that are important for PeopleSoft to work well. PeopleTools upgrades update the underlying framework of the system. There are minimal changes that are noticeable to the end users. Below is an overview of the changes that you can expect to see as part of this upgrade.

### Accessibility

#### Paycheck Selection Grid Hyperlinks Moved to Check Date Column

Prior to image 49, the paycheck selection hyperlinks were placed on the "Net Pay" column rows in the Paycheck Selection grid. As a result, screen reader users had to select every "Net Pay" link in the grid to locate the paycheck for a specific pay period. In image 49, the hyperlinks are moved to "Check Date" column instead of "Net Pay" column. This will enable screen reader users to easily locate and access the paycheck for a specific pay period.

#### Navigation

Employee Self Service > Payroll Tile > Paychecks

| Paychecks          |         |                               |          |                 |  |  |  |  |
|--------------------|---------|-------------------------------|----------|-----------------|--|--|--|--|
| Paycheck Selection |         |                               |          |                 |  |  |  |  |
| Ŧ                  |         |                               |          |                 |  |  |  |  |
| Check Date         | Company | Pay Begin Date / Pay End Date | Net Pay  | Paycheck Number |  |  |  |  |
| 07/25/2024         |         | 07/01/2024<br>07/15/2024      | \$585.67 |                 |  |  |  |  |
| 07/10/2024         |         | 06/16/2024<br>06/30/2024      | \$370.67 |                 |  |  |  |  |
| 06/25/2024         |         | 06/01/2024<br>06/15/2024      | \$370.71 |                 |  |  |  |  |
| 06/10/2024         |         | 05/16/2024<br>05/31/2024      | \$370.70 |                 |  |  |  |  |
| 05/24/2024         |         | 05/01/2024<br>05/15/2024      | \$370.69 |                 |  |  |  |  |
| 05/10/2024         |         | 04/16/2024<br>04/30/2024      | \$370.70 |                 |  |  |  |  |
| 04/25/2024         |         | 04/01/2024<br>04/15/2024      | \$370.70 |                 |  |  |  |  |
|                    |         |                               |          |                 |  |  |  |  |

#### Image: Paycheck Selection Grid Prior to Image 49

| A Payroll          |         |                               | Pay       |                 |  |  |  |
|--------------------|---------|-------------------------------|-----------|-----------------|--|--|--|
| Paychecks          |         |                               |           |                 |  |  |  |
| Paycheck Selection | on      |                               |           |                 |  |  |  |
| Ē                  |         |                               |           | Τl              |  |  |  |
| Check Date         | Company | Pay Begin Date / Pay End Date | Net Pay   | Paycheck Number |  |  |  |
| 06/25/2024         |         | 06/01/2024<br>06/15/2024      | \$370.71  |                 |  |  |  |
| 06/10/2024         |         | 05/16/2024<br>05/31/2024      | \$370.70  |                 |  |  |  |
| 05/24/2024         |         | 05/01/2024<br>05/15/2024      | \$370.69  |                 |  |  |  |
| 05/10/2024         |         | 04/16/2024<br>04/30/2024      | \$370.70  |                 |  |  |  |
| 04/25/2024         |         | 04/01/2024<br>04/15/2024      | \$370.70  |                 |  |  |  |
| 04/10/2024         |         | 03/16/2024<br>03/31/2024      | \$370.70  |                 |  |  |  |
| 03/25/2024         |         | 03/01/2024<br>03/15/2024      | \$1095.57 |                 |  |  |  |

#### Image: Paycheck Selection Grid in Image 49

#### Fixed: Inconsistent Navigation - Time Pages Back Button

The Back button on the banner of any page is expected to take the user to the previous screen from which that page was accessed. Time pages (e.g. Enter Time, Report Time, Time Summary, Manage Absence etc.) are accessed from the "Time" dashboard. The Back Buttons on these pages are expected to take the user back to the "Time" dashboard.

Prior to image 49, the Back buttons on the Enter Time, Report Time and Payable Time pages were incorrectly taking the user to the "Employee Self Service" screen, instead of the "Time" dashboard. This inconsistent navigation is fixed in image 49. Back button now correctly takes the user to "Time" dashboard.

#### Navigation

Employee Self Service > Time Tile

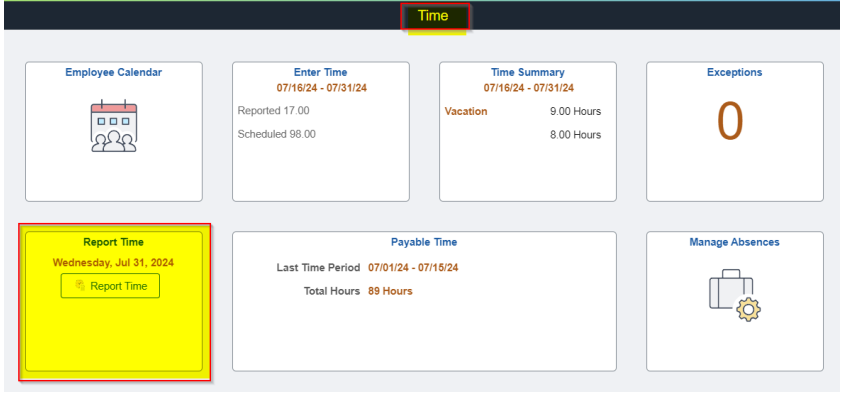

Image: "Report Time" Page Is Accessed from a Tile on the "Time" Dashboard

#### Image: Back Button Displays Label "Employee Self Service" Prior to Image 49

Back button on the Report Time page was incorrectly taking users to "Employee Self Service" homepage prior to image 49.

| Employee Self Service |                   |   |   | Report Time     |       |
|-----------------------|-------------------|---|---|-----------------|-------|
| Report Time           |                   |   |   |                 |       |
| FUNCTIONAL AN         | ALYST             |   |   |                 |       |
|                       |                   |   | • | Date 07/31/2024 | <br>• |
| *Tin                  | ne Reporting Code | ~ |   |                 |       |

#### Image: Back Button Displays Label "Time" in Image 49

Back button on the Report Time page correctly takes users to "Time" dashboard in image 49.

| < Time                     | Report Time       |
|----------------------------|-------------------|
| Report Time                |                   |
| FUNCTIONAL ANALYST         |                   |
| Select Another Job         |                   |
|                            | ▲ Date 07/31/2024 |
| *Time Reporting Code 🗸 🗸 🗸 |                   |

#### **Fixed: Focus Incorrectly Shifts to Banner**

While entering the data on the page using keyboard, the focus is expected to stay on the page. Prior to image 49, after selecting the calendar control or previous button or next button on the Enter Time page, the focus was shifting to banner region leaving the page. Due to sudden change of the context, screen reader user had to traverse through all the buttons on the banner before returning to the page. This issue is fixed in image 49. Focus correctly stays on the page now.

#### **Navigation**

Employee Self Service > Time Tile > Enter Time Tile

#### Image: Focus goes to Banner when Previous Button on the Enter Time Page Is Selected

| K Employee Self Service   |                                                                        |                    | Enter Time | 合 | Q  | $\wedge$ | : | $\bigcirc$ |
|---------------------------|------------------------------------------------------------------------|--------------------|------------|---|----|----------|---|------------|
| Enter Time                | •                                                                      |                    |            |   | -\ | <u>م</u> | • | $\bigcirc$ |
| Job Information           |                                                                        |                    |            |   |    |          |   |            |
| Please check the Employee | Record, Hourly Rate and Supervisor Name for the selected Job Title bef | ore entering time. |            |   |    |          |   |            |
| Empl Record               |                                                                        |                    |            |   |    |          |   |            |
| Hourly Rate               |                                                                        |                    |            |   |    |          |   |            |
| Supervisor Name           |                                                                        |                    |            |   |    |          |   |            |
|                           |                                                                        |                    |            |   |    |          |   |            |
| FUNCTIONAL AN             | ALYST                                                                  |                    |            |   |    |          |   |            |
|                           |                                                                        |                    |            |   |    |          |   |            |
| Jur                       | ne 16, 2024 - June 30, 2024                                            |                    |            |   |    |          |   |            |
| Scheduled 80.00           | Reported 2.50 Hours                                                    |                    |            |   |    |          |   |            |
| 0                         |                                                                        |                    |            |   |    |          |   |            |

#### NVDA Speech Viewer Output Prior to Image 49:

Previous Period graphic button Enter time is displayed for the period 16 June - 30 June 2024 Loading Complete banner landmark Back to page Employee Self Service button

## Image: Focus does not go to Banner when Previous Button on the Enter Time Page Is Selected

| ✓ Time                                                                                         | Enter Time           |
|------------------------------------------------------------------------------------------------|----------------------|
| Enter Time                                                                                     |                      |
| Job Information                                                                                |                      |
| Please check the Employee Record, Hourly Rate and Supervisor Name for the selected Job Title b | efore entering time. |
| Empl Record                                                                                    |                      |
| Hourly Rate                                                                                    |                      |
| Supervisor Name                                                                                |                      |
| FUNCTIONAL ANALYST<br>Select Another Job                                                       |                      |
| 03/16/2024 march 16, 2024 - March 31, 2024                                                     |                      |
| Scheduled 80.00 Reported 8Hours                                                                |                      |

#### NVDA Speech Viewer Output in Image 49:

Previous Period graphic button Enter time is displayed for the period 1 June - 15 June 2024 Loading Complete

## Fixed: Date Edit Box Not Visible in Calendar Widget on Enter Time and Time Summary Pages

In HCM application, Calendar widget is provided for entering the date. It has two parts 1) a Date Edit box and 2) a date picker Calendar Control. Date Edit Box allows user to manually enter the date and date picker Calendar Control allows user to select the date from the Calendar.

#### Image: Calendar Widget

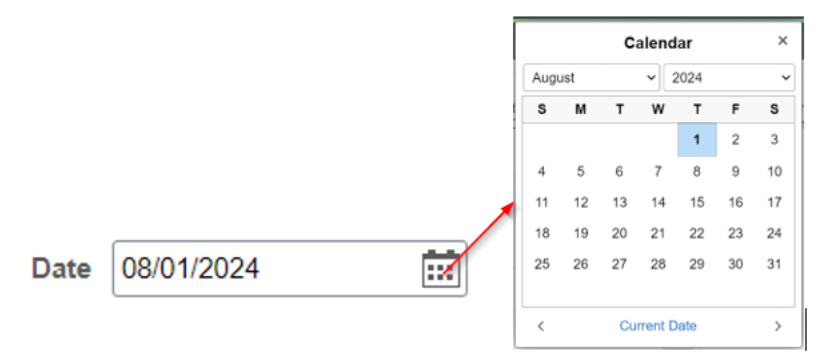

Prior to image 49, Calendar widget was missing the "Date Edit Box" in Enter Time and Time Summary pages. Also, User could enter the date only by accessing "Calendar Control". Also, the Date entered using "Calendar Control" was not announced by Screen Readers. These two issues are resolved in image 49. "Date Edit Box" is now available to manually enter the date and the Date is announced by Screen Readers.

#### Navigation

Employee Self Service > Time Tile > Enter Time Tile Employee Self Service > Time Tile > Time Summary Tile

#### Image: Calendar Widget Missing Date Edit Box in Enter Time Page Prior to Image 49

| K Employee Self Service   |                                        | Enter Time                                            |  |  |  |  |  |
|---------------------------|----------------------------------------|-------------------------------------------------------|--|--|--|--|--|
| Enter Time                | Enter Time                             |                                                       |  |  |  |  |  |
| Job Information           |                                        |                                                       |  |  |  |  |  |
| Please check the Employee | e Record, Hourly Rate and Supervisor N | lame for the selected Job Title before entering time. |  |  |  |  |  |
| Empl Record               |                                        |                                                       |  |  |  |  |  |
| Hourly Rate               | 1                                      |                                                       |  |  |  |  |  |
| Supervisor Name           |                                        |                                                       |  |  |  |  |  |
|                           |                                        |                                                       |  |  |  |  |  |
| FUNCTIONAL AN             | NALYST                                 |                                                       |  |  |  |  |  |
| Au                        | igust 1, 2024 - August 15, 2024        |                                                       |  |  |  |  |  |
| Scheduled 89.00           | Reported 4.00 Hours                    |                                                       |  |  |  |  |  |
| <b>(</b> )                |                                        |                                                       |  |  |  |  |  |

#### Image: Calendar Widget with Date Edit Box in Enter Time Page in Image 49

| 🗸 Time            |                                                                                        | Enter Time          |  |  |  |  |  |
|-------------------|----------------------------------------------------------------------------------------|---------------------|--|--|--|--|--|
| Enter T           | Enter Time                                                                             |                     |  |  |  |  |  |
| Job Infor         | mation                                                                                 |                     |  |  |  |  |  |
| Please che        | eck the Employee Record, Hourly Rate and Supervisor Name for the selected Job Title be | fore entering time. |  |  |  |  |  |
| Empl Re           | ecord                                                                                  |                     |  |  |  |  |  |
| Hourly I          | Rate                                                                                   |                     |  |  |  |  |  |
| Superv            | isor Name                                                                              |                     |  |  |  |  |  |
| Select And        | FUNCTIONAL ANALYST                                                                     |                     |  |  |  |  |  |
| 08/01/2<br>Schedu | 024 August 1, 2024 - August 15, 2024<br>led 89.00 Reported 0Hours                      |                     |  |  |  |  |  |
| (j)               |                                                                                        |                     |  |  |  |  |  |

#### NVDA Speech Viewer Output Announcing the Selected Date in Image 49:

#### Date edit selected 08/01/2024

#### Fixed: Tab Key Focus Skips Date Entry Edit box on Report Time Page

Prior to image 49, on Report Time page, after pressing the Tab key to access the Calendar widget, the focus was skipping the "Date Edit Box" and was directly going to "Calendar Control". In image 49 this issue is fixed and the Tab key focus correctly goes to "Date Edit Box" first and then to "Calendar Control".

#### Navigation

Employee Self Service > Time Tile > Report Time Tile

#### Image: Tab Key Focus Goes to Calendar Control from Previous Button Prior to Image 49

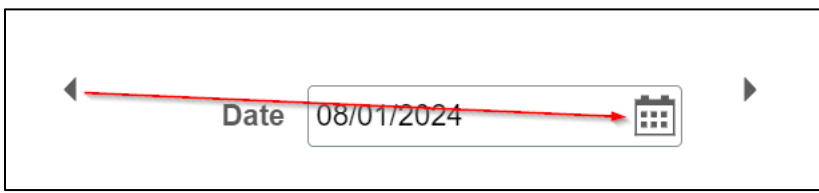

#### Image: Tab Key Focus Goes to Date Edit Box from Previous Button in Image 49

| Date 08/01/2024 |  |
|-----------------|--|
|                 |  |

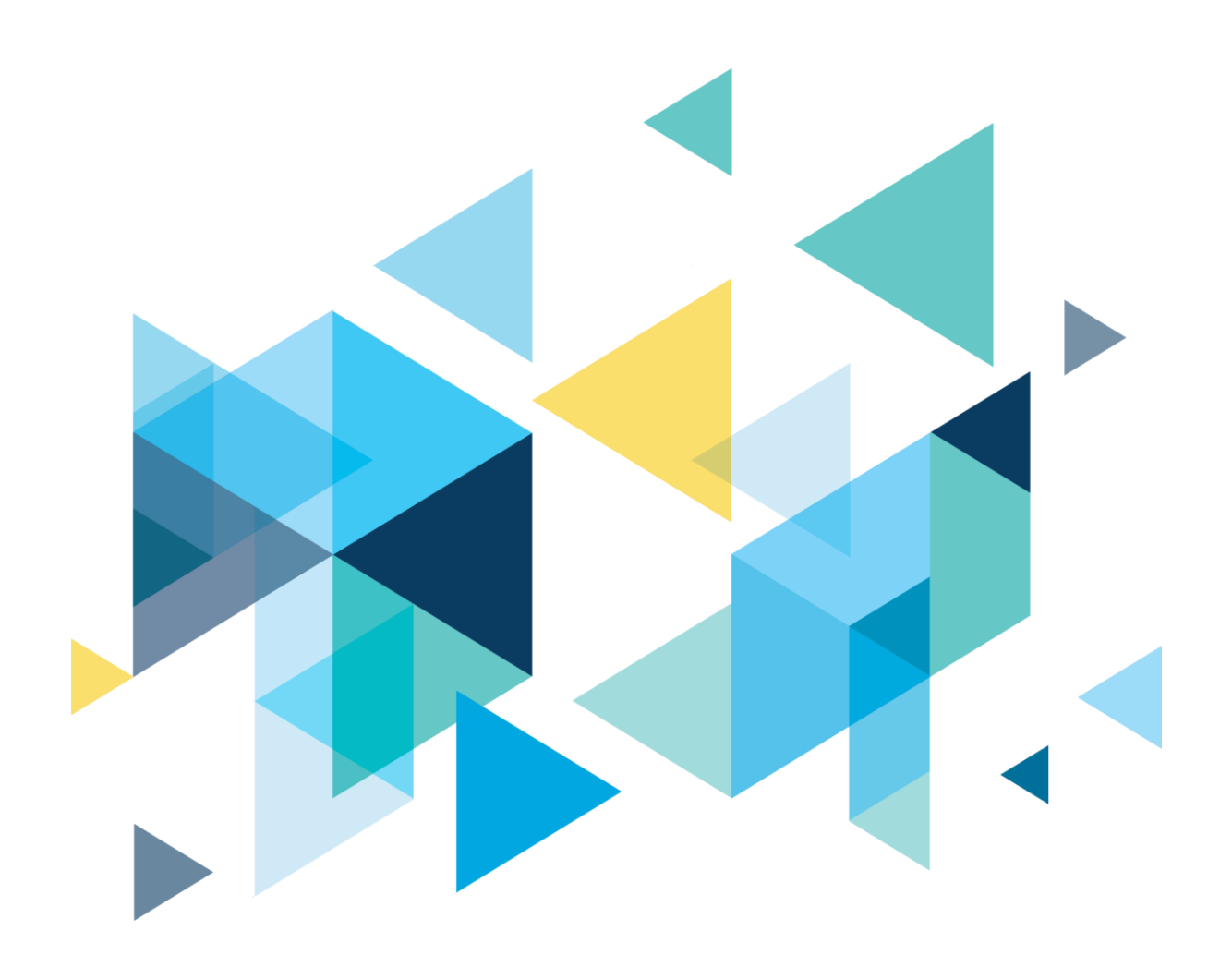

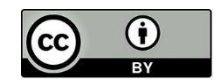

Content is licensed under a Creative Commons Attribution 4.0 International License, unless noted otherwise.

Washington State Board for Community and Technical Colleges